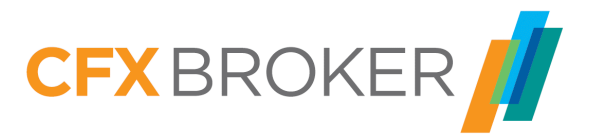

# TraderGO (Quick Starter CFDs) für Desktop, Tablet und Smartphone

Schritt-für-Schritt Anleitung

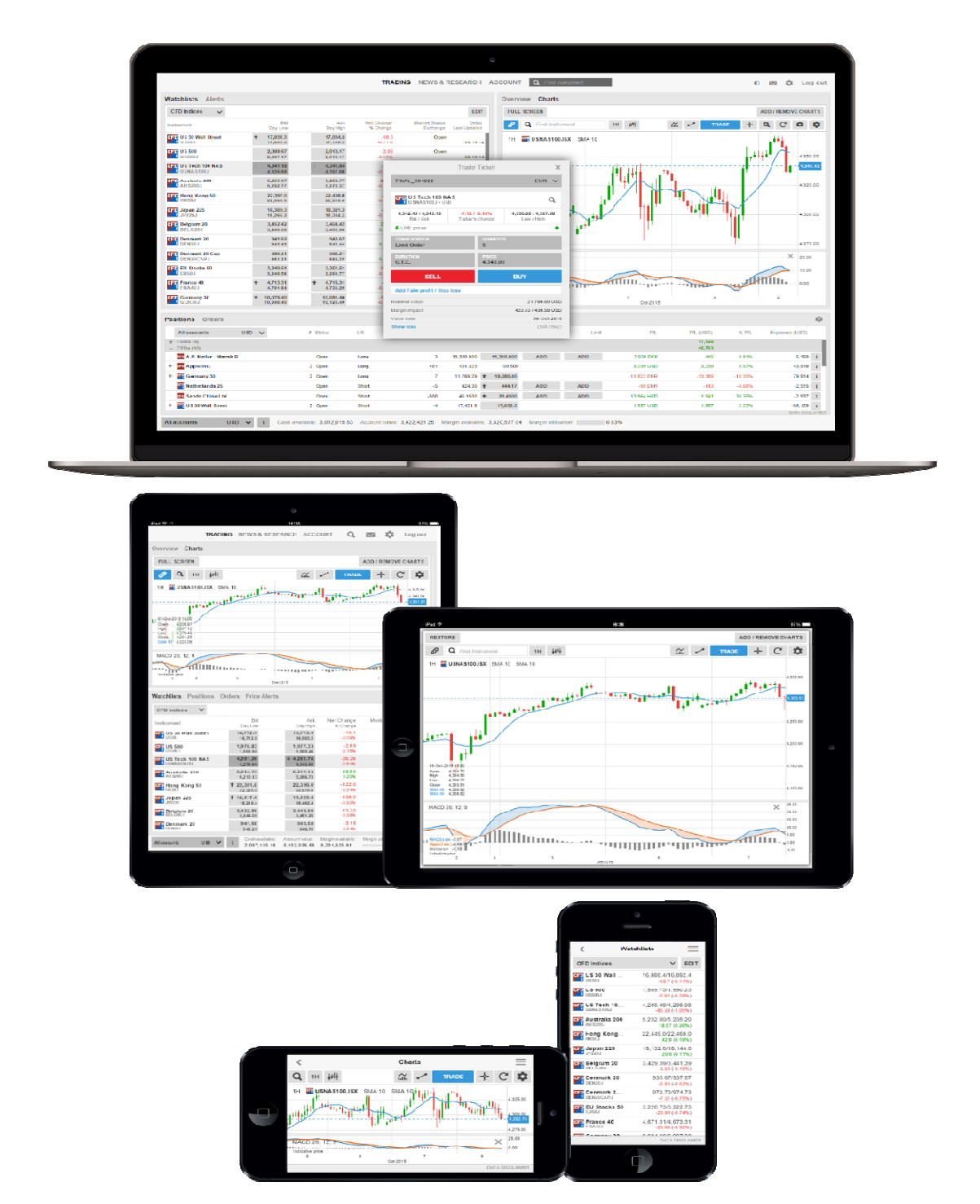

Eine schnelle Einführung in den CFD-Handel mit der TraderGO Plattform.

#### Was ist TraderGO

#### Schnell und einfach

Entwickelt für eine schnelle und einfache Nutzung. Die neue TraderGO Plattform von CFX Broker ist eine web-basierte Plattform die von allen HTML5kompatiblen Geräten über den Web Browser genutzt werden kann.

#### Exzellentes geräteübergreifendes Erlebnis

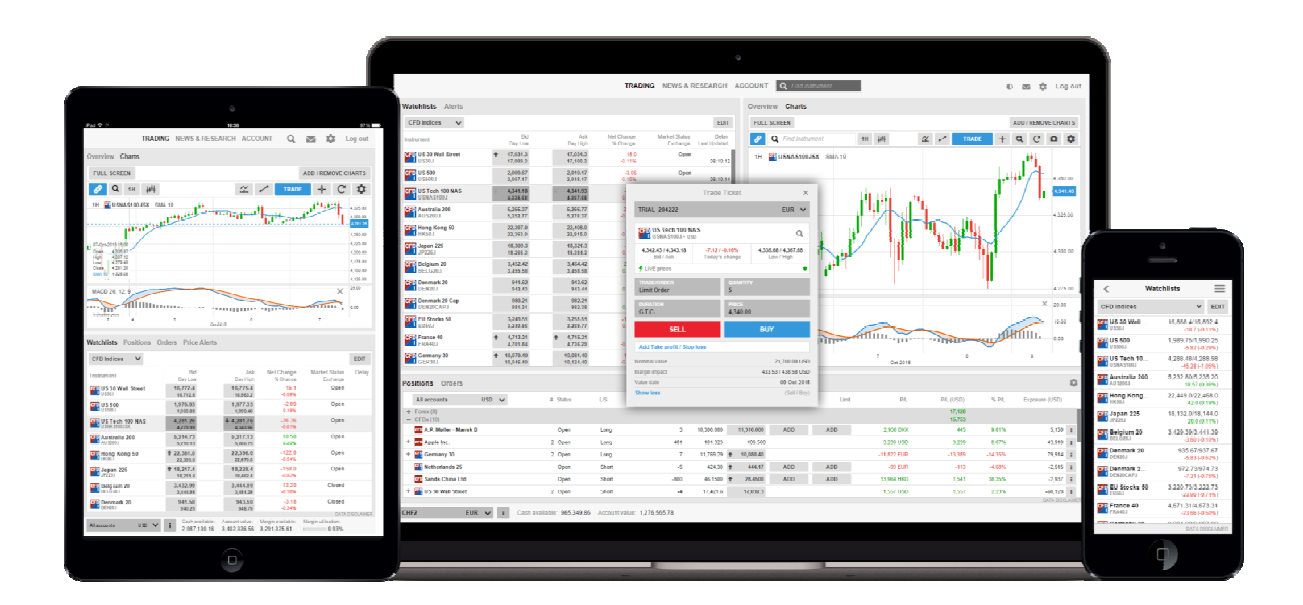

TraderGO eröffnet die Möglichkeit einer perfekten geräteübergreifenden Nutzung und der Verbindung von Desktops, Tablets und Smart Phones bei der Ihre Watchlists und Einstellungen auf allen Geräten automatisch übernommen werden.

# Bei Ihrem ersten Log In in die Plattform werden Sie durch einige Schritte geführt um Ihre Plattform benutzergerecht einzurichten. Diese beinhalten:

- Regionale Einstellungen, Sprache und Zahlenformate
- Handelsinstrumente und regionale Einstellungen zur Erstellung von Watchlists der beliebtesten Instrumente Ihrer Region um Ihnen den Einstieg zu erleichtern.

**Anmerkung**: Handelsinstrumente die nicht ausgewählt wurden werden nicht angezeigt um die Plattform zu vereinfachen. Sie können diese Handelsinstrumente im Menü der Handelsplattform aktivieren.

• MifiD Fragen zu den Produkten für die Sie in der Plattform freigeschaltet sind

|                         | Platform Setup                                                                                                    | Platform Setup | Platform Setup                                                                                                    |                                                                                                    |
|-------------------------|----------------------------------------------------------------------------------------------------|----------------|----------------------------------------------------------------------------------------------------|----------------------------------------------------------------------------------------------------|
|                         | 1 Regional Settings<br>2 Trading Products<br>3 Risk Warning                                                                                                    | Trading-       | 1 Regional Settings<br>2 Trading Products<br>3 Risk Warning                                                                                                    |                                                                                                    |
| Welcome to SaxoTraderGO | I stry large Lindesh v<br>Title Zone (GMT-6):00 Brussels, Goo v<br>Emod                                                                                                    | Produkte und   | Risk: Warning<br>Inspressive protects<br>Insectors you is excessed as by propositions by you may not use the<br>reactors unclembar as the hyperbolic productions for this proceeded with                       | $\bigcirc$                                                                                                    |
|                         | Sampler     Amountair     Namountair     Namou | Handelsregion  | the following products, and these AFL IFUI deemed appropriate for you as a<br>real along. Classification: Assemblishmore<br>Product: Classification: Assemblishmore<br>To sover tigent in Arked Nov Approgram. | Setup complete                                                                                                    |
|                         | Datase: 09 Cet 2015<br>Timw: 51046291<br>"titleo are aquisted for dayaget coring one.                                                                                                    |                | Four Formania     Redail Net Againspirite     Forts Others Retail     Not Againspirite     Crime Retail Net Agromphia     Crime Retail Net Agromphia     Not Agromphia                                         | I ARL THE FOOR<br>Learn more about Saro Trader 80<br>I N II N                                                               |
|                         |                                                                                                    |                | Shudo Relati Net Appropriate     Commer Options Retail Net Appropriate     voc cas all those these execute at vour our not bet not man                                                                         | There the product mount short handing           WEW YOUR ACCOUNT           Interstate since since to interpret your account |
| Sprache<br>auswählen    | Regionale<br>Einstellungen                                                                                                    | PACK N B1      | Haftungs-<br>ausschluss                                                                                                    | Setup<br>abgeschlossen                                                                                                    |

Diese Einstellungen können Sie später unter dem Punkt "Plattformeinstellungen", welchen Sie im Menü der Plattform finden, ändern .

# TraderGO auf dem Desktop

| SAXO<br>BANK                                                                                                    | BROKER                    |                                |                        |                         |             |            |                 |             | HANDELN               | NEWS & RESEAR                                                                                                    | € 🙇 ‡ Abmeider                                                                                                    |
|----------------------------------------------------------------------------------------------------|---------------------------|--------------------------------|------------------------|-------------------------|-------------|------------|-----------------|-------------|-----------------------|----------------------------------------------------------------------------------------------------|----------------------------------------------------------------------------------------------------|
| Watchlisten Kurs                                                                                                    | wamung                    |                                |                        |                         |             |            |                 |             |                       |                                                                                                    |                                                                                                    |
| CFDs European                                                                                                    | ~                         |                                |                        |                         |             |            |                 |             |                       | ÄNDERN                                                                                                    | Instrumenten Suche                                                                                                    |
| Instrument                                                                                                    | Geld Größe                | Geld                           | Brief                  | Brief Größe N           | /erzög      |            | % Anderung Rein | er Kursonte | eöffnet Letzter Schlu | iss Letzte Aktualisie                                                                                                    |                                                                                                    |
| Anglo American Pl                                                                                                    | 5.928                     | 396,650                        | 397,150                | 3.840                   | ٩           | Geoffnet   | -2,31%          | -9,400 41   | 07,850 405,31         | 00 13:51:59                                                                                                    | Transfer Weinsterlang Transfer (Transfer Contraction)                                                                                                    |
| Allianz SE                                                                                                    | 1.398                     | 167,750                        | 167,800                | 1.000                   | ٩           | Geöffnet   | 0,13%           | 0,225 11    | 08,450 107,51         | 50 13:51:42                                                                                                    | Zeitspanne 1T 1W 1M 3MON 6MON 1J 3J 5J YTD                                                                                                    |
| BG Group Plc                                                                                                    | 2.013                     | 1.046,500                      | 1.047,000              | 1.905                   | ۲           | Geöffnet   | 0,85%           | 6,750 1.0   | 38, 1.D40,01          | 00 13:50:14                                                                                                    | 10100                                                                                                    |
| ST BP Plc                                                                                                    | 5.304                     | 382,150                        | 382,303                | 11.535                  | ٢           | Geöffnet   | -0,60%          | -2,325 31   | 82,750 384,5          | 50 13:52:11                                                                                                    |                                                                                                    |
| DEEN                                                                                                    | 25.793                    | 15,35000                       | 15,56000               | 12.043                  | 0           | Geoffset   | 0.69%           | 0.10500 15. | 31000 15.250          | 00 13:47:11                                                                                                    | Konto Lui 1007,50                                                                                                    |
| E.ON SE                                                                                                    | 891                       | 9,0160                         | 9,0200                 | 7.867                   | 0           | Geoffnet   | -0.12%          | -0.0110     | 9,021                 | 90 13:51:22                                                                                                    | 100570                                                                                                    |
| E HSIC Hea<br>That SA<br>Nation SA<br>Royan SA<br>Royal Dub<br>Royal Dub<br>Royal Du | Natcl<br>nier kö<br>inanz | hlist<br>önne<br>inst<br>22,80 | en S<br>rum<br>222.859 | ie di<br>ient           | ie l<br>e i | Kur<br>übe | se Ihr<br>rwacl | rer<br>hen  | 22.400 222.00         | 138131<br>138137<br>138137<br>138137<br>138136<br>138150<br>138150<br>138150<br>138150<br>138150<br>138150<br>138150<br>138150 | 200     200     200     200     200     200     200     200     200     200     200     200     200     200     200     200     200     200     200     200     200     200     200     200     200     200     200     200     200     200     200     200     200     200     200     200     200     200     200     200     200     200     200     200     200     200     200     200     200     200     200     200     200     200     200     200     200     200     200     200     200     200     200     200     200     200     200     200     200     200     200     200     200     200     200     200     200     200     200     200     200     200     200     200     200     200     200     200     200     200     200     200     200     200     200     200     200     200     200     200     200     200     200     200     200     200     200     200     200     200     200     200     200     200     200     200     200     200     200     200     200     200     200     200     200     200     200     200     200     200     200     200     200     200     200     200     200     200     200     200     200     200     200     200     200     200     200     200     200     200     200     200     200     200     200     200     200     200     200     200     200     200     200     200     200     200     200     200     200     200     200     200     200     200     200     200     200     200     200     200     200     200     200     200     200     200     200     200     200     200     200     200     200     200     200     200     200     200     200     200     200     200     200     200     200     200     200     200     200     200     200     200     200     200     200     200     200     200     200     200     200     200     200     200     200     200     200     200     200     200     200     200     200     200     200     200     200     200     200     200     200     200     200     200     200     200     200     200     200     200     200     200     200     200     200     2 |
| Positionen Order                                                                                                    | 5                         |                                |                        |                         |             |            |                 |             |                       |                                                                                                    | 0                                                                                                    |
| Instrument                                                                                                    |                           |                                | Тур                    | 10                      | aufen Ver   | . Betri    | ig Preis        | Aktue       | el Stopp              | Limit                                                                                                    |                                                                                                    |
|                                                                                                    | <b>Kontc</b><br>verfüរ្   | <b>5 Syr</b><br>gbar           | <b>nbc</b><br>es E     | o <b>llei</b> s<br>Barg | ste<br>elc  | e<br>d ur  | nd Ma           | argin       | I                     |                                                                                                    | - und Order Verwaltung<br>valten Sie Ihre offenen Positionen<br>ers                                                                                                    |

#### Neue Finanzinstrumente suchen

Die Kopfzeile in der TraderGo Plattform bietet einen schnellen Zugang zur Suchfunktion um Finanzinstrumente möglichst schnell zu finden.

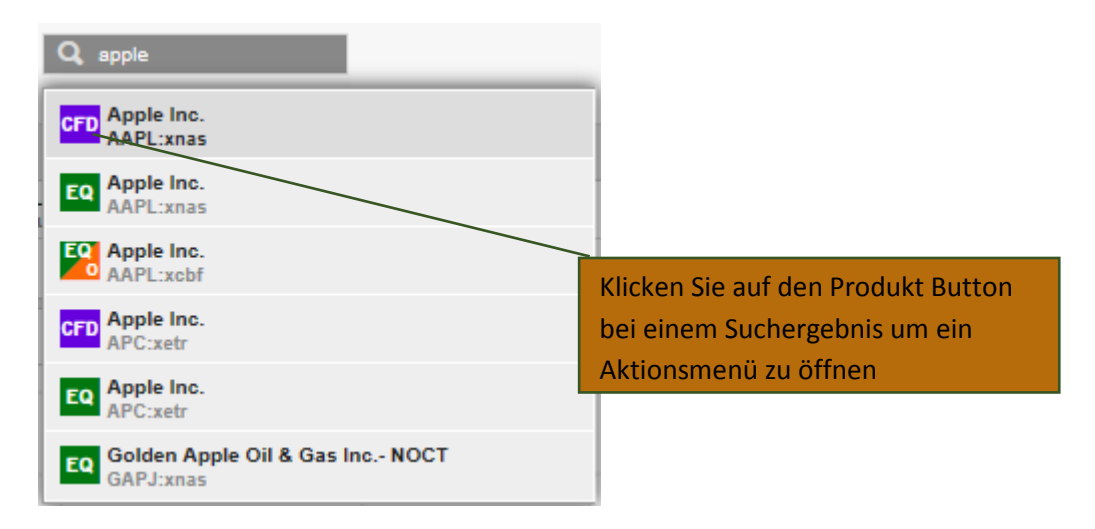

Klicken Sie auf den Produkt Button bei einem Suchergebnis um zu handeln, es der Watchlist hinzuzufügen, es im Chart zu öffnen oder eine Kurswarnung zu erstellen.

# Die Watchlist

In der Watchlist können Sie Finanzinstrumente die Sie interessieren überwachen.

#### Watchlist Auswahlmenü

Das Watchlist Auswahlmenü ermöglicht es Ihnen Ihre eigene Watchlist zu erstellen und auf vorgefertigte Watchlists, die Sie beim ersten Log In freigeschaltet haben, zuzugreifen.

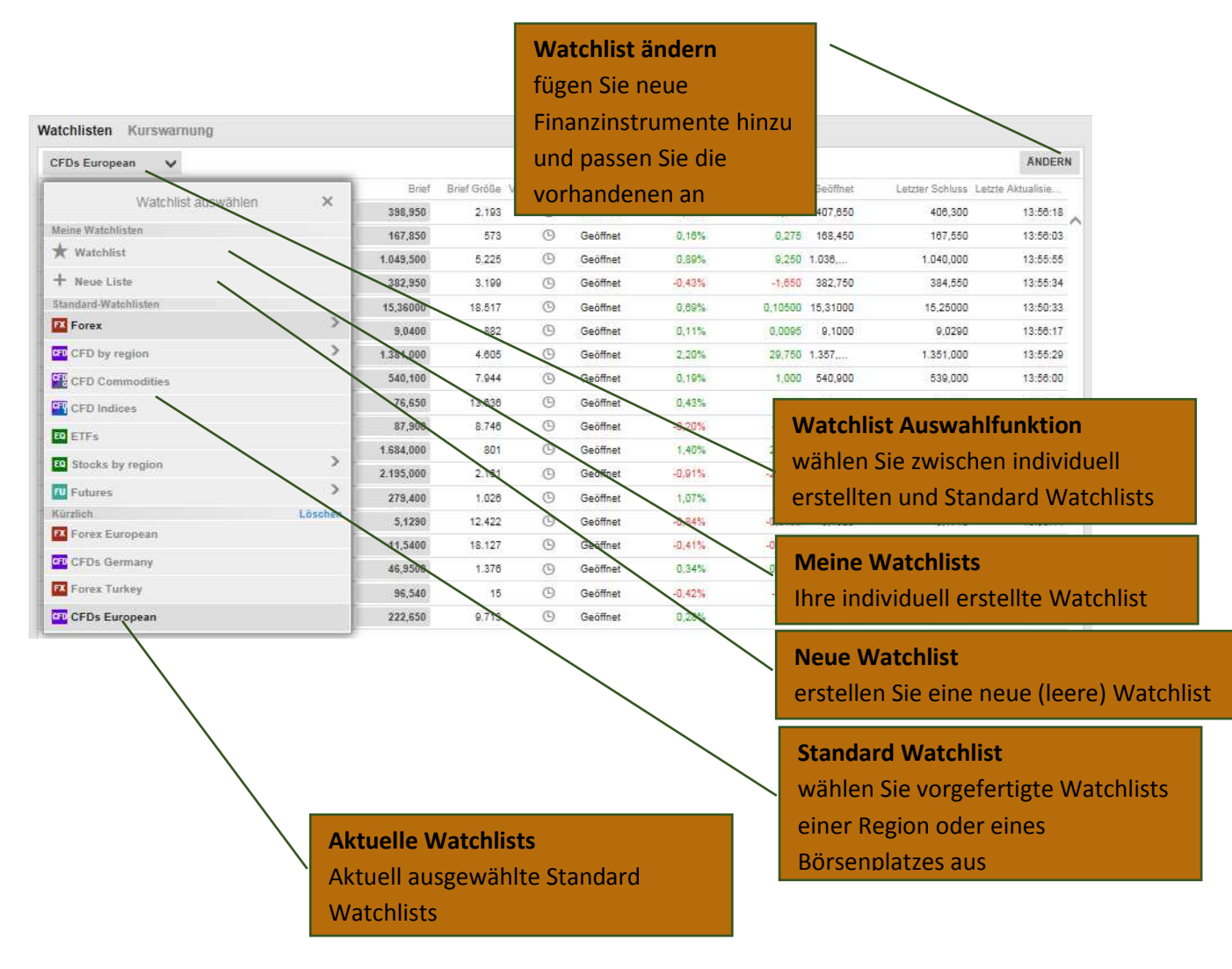

#### Individuell erstellte Watchlists

Sie können vorgefertigte Watchlists kopieren und ändern und den Punkt "zu meine Watchlisten kopieren" auswählen.

Oder Sie starten mit einer leeren Liste indem Sie "Neue Liste" im Watchlist Auswahlmenü anwählen.

#### Eine Watchlist ändern

Wählen Sie "ändern" aus um eine Watchlist zu bearbeiten.

Fügen Sie neue Instrumente hinzu indem Sie den "Instrument hinzufügen" Button anklicken und dursuchen Sie die angezeigten Finanzinstrumente:

| Watchlisten                                                 |                   |                         |                            |                                                  |            |         |        |           |          |
|-------------------------------------------------------------|-------------------|-------------------------|----------------------------|--------------------------------------------------|------------|---------|--------|-----------|----------|
| Watchlist                                                   |                   |                         |                            | INSTRUMENT HINZUFÜGEN                            | UMBENENNEN | LÖSCHEN | LAYOUT | FERTIG    |          |
| Instrument                                                  | Geld<br>Lagestiet | Brief Reir<br>Lageshoch | ter Kursunte<br>% Anderung | Marktstatus Verzögerung<br>Borse Zuletzt aktuali |            |         |        |           |          |
| X FX EURUSD<br>Euro/US Dollar                               |                   |                         |                            |                                                  |            |         | Inst   | trument h | inzufüge |
| K GBPUSD<br>British Pound/US Dollar                         |                   |                         |                            |                                                  |            |         |        | \$        |          |
| X FX USDJPY<br>US Dollar/Japanese Yen                       |                   |                         |                            |                                                  |            |         |        | \$        |          |
| X FX EURJPY<br>Euro/Japanese Yen                            |                   |                         |                            |                                                  |            |         |        | Ť         |          |
| X FX AUDUSD<br>Australian Dollar/US Dollar                  |                   |                         |                            |                                                  |            |         |        | 3         |          |
| × CFD UK 100<br>UK100.I                                     |                   |                         | _                          |                                                  |            |         |        | \$        |          |
| CFD Germany 30<br>GER30.1                                   |                   |                         |                            | Instrumente ent                                  | ernen      |         |        | \$        |          |
| × France 40<br>FRA40.1                                      |                   |                         | 1                          |                                                  |            |         |        | \$        |          |
| X EQ Apple Inc.<br>AAPL:xnas                                |                   |                         |                            |                                                  |            |         | Zie    | hen um d  | ie       |
| X EQ Vodafone Group Plc<br>VOD:xion                         |                   |                         |                            |                                                  |            |         | Rei    | ihenfolge | der      |
| FU E-mini S&P 500 (Dollar) - continuous<br>ESc1 81-Dec-2100 |                   |                         |                            |                                                  |            |         | Ins    | trumente  | neu      |
|                                                             |                   |                         |                            |                                                  |            |         | anz    | uordnen   |          |

Verschieben Sie Finanzinstrumente in der Reihenfolge der Liste, indem Sie sie über die Pfeiltasten nach oben oder unten ziehen.

Löschen Sie Finanzinstrumente aus der Liste, indem Sie auf den Löschen-Button (X) klicken.

#### Watchlist Listen Modus

Klicken Sie im Punkt "ändern" auf den Menüpunkt "Layout" um den Watchlist-Typ und die Anordnung des Layouts (der Reihen) zu ändern:

#### Einzeilige Liste (nur bei der Desktopversion möglich)

Die einzeilige Darstellung erlaubt Ihnen die größtmögliche Anzahl an Finanzinstrumenten darzustellen.

| Watchlisten                           |       |              |                          |            |         |                   |                        | Übersicht Charts                            |                                           |                                  |  |
|---------------------------------------|-------|--------------|--------------------------|------------|---------|-------------------|------------------------|---------------------------------------------|-------------------------------------------|----------------------------------|--|
| Watchlist                             |       |              | INSTRUMENT HINZUFÜGEN    | UMBENENNEN | LOSCHEN | LAYOUT FERTIG     |                        | Layout bearbeiten                           | ×                                         |                                  |  |
| Instrument                            | Geld  | Brief Verzög | S Anderung Reiner Kursun | te: Hoch   | n Tief  | Letzte Aktuslisje | Finzelreihe            | Donnelreihe                                 | Trada Board                               |                                  |  |
| X EURUSD                              |       |              |                          |            |         | : .               | Annereinte Snalten     | Dopperente                                  | Trade Doard                               |                                  |  |
| X EX GBPUSD                           |       |              |                          |            |         | 1                 | Geld                   |                                             | 1                                         |                                  |  |
| × 🔣 USDJPY                            |       |              |                          |            |         | 1                 | Stread                 |                                             | 1                                         |                                  |  |
| X EURJPY                              |       |              |                          |            |         | :                 | Blef                   |                                             | 1                                         |                                  |  |
| X X AUDUSD                            |       |              |                          |            |         | 1                 | Verzögening            |                                             |                                           |                                  |  |
| × 💷 UK 100                            |       |              |                          |            |         | 1                 | Marktstatus            |                                             | 1                                         |                                  |  |
| 🗙 🏭 Germany 30                        |       |              |                          |            |         | 1                 | %Änderung              |                                             | Ť                                         |                                  |  |
| 🗙 🔛 France 40                         |       |              |                          |            |         | 1                 | Reiner Kursunterschie  | и                                           | *                                         |                                  |  |
| × E Apple Inc.                        |       |              |                          |            |         | :                 | Heat                   |                                             | *                                         |                                  |  |
| X EQ Vodafone Group Pic               |       |              |                          |            |         | 1                 | Taf                    |                                             | *                                         |                                  |  |
| X 🔃 E-mini S&P 500 (Dollar) - continu | 10115 |              |                          |            |         | :                 |                        |                                             | *                                         |                                  |  |
|                                       |       |              |                          |            |         |                   | Vel Ände               | e <mark>rn &gt; Layo</mark><br>e die Instru | o <mark>ut &gt; Einze</mark><br>umente ir | e <b>lreihe</b><br>1 einer Zeile |  |
|                                       |       |              |                          |            |         |                   | Brief Größe<br>Verfall |                                             | **                                        |                                  |  |

### Zweizeilige Liste

Die zweizeilige Darstellung ermöglicht es Ihnen bei einer limitierten Bildschirmgröße zusätzliche Informationen für Finanzinstrumente anzeigen zu lassen.

| Watchlisten                                |                  |                                               |                                                  |            |         |        |        | Übersicht Cha                       | arts                   |             |      |
|--------------------------------------------|------------------|-----------------------------------------------|--------------------------------------------------|------------|---------|--------|--------|-------------------------------------|------------------------|-------------|------|
| Watchlist                                  |                  |                                               | INSTRUMENT HINZUFÜGEN                            | UMBENENNEN | LÖSCHEN | LAYOUT | FERTIG |                                     | Layout bearbeiten      | ×           |      |
| Instrument                                 | Geld<br>Lagesbet | Brief Reiner Kursunte<br>Tageshoch % Anderung | Marktstatus Verzögerung<br>Borse Zuletzt aktuali |            |         |        |        | Einzelreihe                         | Doppelreihe            | Trade Board |      |
| X FX EURUSD<br>Euro/US Dollar              |                  |                                               |                                                  |            |         |        | \$ ^   | Angezeigte Spalten                  |                        |             |      |
| X FX GBPUSD<br>British Pound/US Dollar     |                  |                                               |                                                  |            |         |        | \$     | Tagestief                           | \\                     | *           |      |
| X FX USDJPY<br>US Dollar/Japanese Yen      |                  |                                               |                                                  |            |         |        | \$     | Spread                              |                        | \$          |      |
| X FX EURJPY<br>Euro/Japanese Yen           |                  |                                               |                                                  |            |         |        | \$     | Brief<br>Tageshoch                  |                        | \$          |      |
| X FX AUDUSD<br>Australian Dollar/US Dollar |                  |                                               |                                                  |            |         |        | \$     | Reiner Kursunterschi                | ied                    | *           |      |
| × CFD UK 100                               |                  |                                               |                                                  |            |         |        | \$     | % Anderung                          |                        | *           |      |
| CFD Germany 30<br>GER30.1                  |                  |                                               |                                                  |            |         |        | \$     | Marktstatus<br>Börse                |                        | \$          |      |
| France 40                                  |                  |                                               |                                                  |            |         |        | \$     | Verzögerung<br>Zuletzt aktualisiert |                        | 1           |      |
| X EQ Apple Inc.<br>AAPL:xnas               |                  |                                               |                                                  |            |         |        | \$     | Verfügbare Spalten<br>Geld Größe    |                        |             |      |
| X EQ Vodafone Group Plc<br>VOD:xion        |                  |                                               |                                                  |            |         |        | \$     |                                     |                        | <b>\</b> I  |      |
| E-mini S&P 500 (Dollar) - continuous       |                  |                                               |                                                  |            |         |        | \$     | Ander                               | <sup>.</sup> n > Layoเ | ut > Doppe  | elre |
|                                            |                  |                                               |                                                  |            |         |        |        | zeige                               | Instrume               | nte in zwe  | i Ze |
|                                            |                  |                                               |                                                  |            |         |        |        | Währung                             |                        | +           |      |
|                                            |                  |                                               |                                                  |            |         |        |        | Geld<br>Bid-Größe                   |                        | \$          |      |
|                                            |                  |                                               |                                                  |            |         |        |        | Brief<br>Ask-Größe                  |                        | \$          |      |
|                                            |                  |                                               |                                                  |            |         |        |        | Letzter Handel<br>Letzter Schluss   |                        | :           |      |
|                                            |                  |                                               |                                                  |            |         |        |        | Califfrant                          |                        |             |      |

### Trade Board

Die Darstellung als Fenster ermöglicht es Ihnen die Finanzinstrumente schneller zu traden.

| Watchlisten          |        |   |                                        |              |           |            |         |        |        | Übersicht Charts    |                                     |
|----------------------|--------|---|----------------------------------------|--------------|-----------|------------|---------|--------|--------|---------------------|-------------------------------------|
| Watchlist            |        |   |                                        | INSTRUMENT H | INZUFÜGEN | UMBENENNEN | LÖSCHEN | LAYOUT | FERTIG | Layout be           | arbeiten ×                          |
| K EURUSD             | *<br>* | × | GBPUSD                                 | ×            | I USDJPY  | 1          | l.      | >      | < ^    | Einzelreibe Doppelr | eihe Trade Board                    |
| EURJPY               | 1      | × | AUDUSD                                 | ×            | UK 100    | 1          | 1       | >      | ¢      |                     |                                     |
| 🔐 Germany 30         | \$     | × | 🕌 France 40                            | ×            | Apple In  | c.         | t       | >      | ¢      |                     | Ändern ><br>Trade Boa<br>stelle die |
| 😰 Vodafone Group Pic | ‡      | × | T E-mini S&P 500 (Dollar) - continuous | ×            |           |            |         |        |        |                     | Instrumer<br>Handelsfe              |

## Spalten auswählen

Klicken unter "Ändern" auf "Layout" um die angezeigten Spalten in der Watchlist zu ändern:

|                                                 | Layout bearbeiten | ×           | _                                                                  |
|-------------------------------------------------|-------------------|-------------|--------------------------------------------------------------------|
| Einzelreihe                                     | Doppelreihe       | Trade Board | American Constant                                                  |
| Angezeigte Spalten –<br>Geld<br>Tagestief       |                   | \$          | hinterlegte Spalten werden in Ihre<br>Watchlist angezeigt          |
| Spread                                          |                   | *           |                                                                    |
| Brief<br>Tageshoch                              |                   | \$          |                                                                    |
| Reiner Kursunterschie<br>% Änderung             | d                 | \$          | Nicht angezeigte Snalten                                           |
| Marktstatus<br>Börse                            |                   | \$          | Spalten, die in der verfügbaren                                    |
| Verzögerung<br>Zuletzt aktualisiert             |                   | \$          | können                                                             |
| Verfügbare Spalten<br>Geld Größe<br>Brief Größe |                   | \$          | Spalten hinzufügen<br>Ziehen Sie innerhalb der Spalten von         |
| Volumen                                         |                   | *           | verfügbare Spalten zu angezeigte<br>Spalten                        |
| Letzte Aktualisierung                           |                   | \$          |                                                                    |
| Land<br>Währung                                 |                   | \$          |                                                                    |
| Geld<br>Bid-Größe                               |                   | \$          | Spalten entfernen                                                  |
| Brief<br>Ask-Größe                              |                   | \$          | Ziehen Sie Spalten von angezeigte<br>Spalten zu verfügbare Spalten |
| Letzter Handel<br>Letzter Schluss               |                   | \$          |                                                                    |
| Geöffnet<br>Letzter Schluss                     |                   | \$          |                                                                    |
| % Änderung<br>Reiner Kursunterschied            |                   | \$          |                                                                    |
| Börse                                           |                   | \$          |                                                                    |
| Verfall<br>Benachrichtigungstag                 |                   | \$          |                                                                    |
| Tageshoch<br>Tagestief                          |                   | \$          |                                                                    |

Die angezeigten Spalten zeigen die Spalten an welche derzeit in der Watchlist enthalten sind. Die hinterlegten Spalten sind die Spalten die in der derzeit verfügbaren Breite der Watchlist sichtbar sind. Um den angezeigten Spalten eine Spalte hinzuzufügen ziehen Sie diese in die jeweilige Position in der Liste. Trades und Orders platzieren

#### Traden mit dem Trade Board

Sie können direkt aus dem Trade Board handeln:

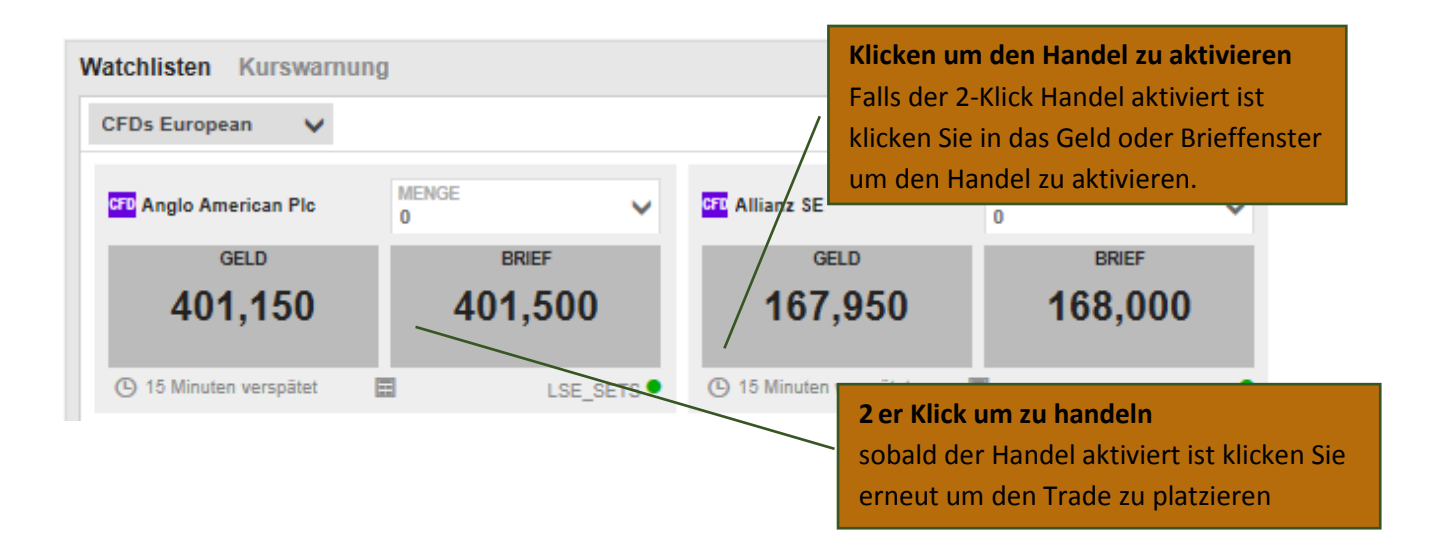

Wenn die Handelsfenster grün sind, sind die angezeigten Kurse Echtzeitkurse - der Kurs den Sie sehen ist der Kurs den Sie bekommen.

#### Traden aus der Watchlist

Sie können auch direkt aus der Watchlist heraus handeln indem Sie in das Kursfenster hineinklicken um das Handels-Modul zu öffnen:

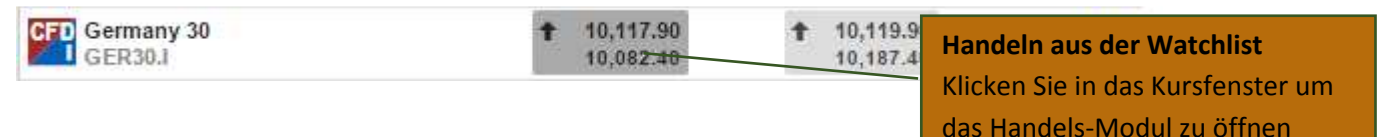

#### Handeln aus der Übersicht

Sie können das Handels-Modul auch öffnen, indem Sie über die Suche ein Finanzinstrument in der Übersicht öffnen und den Button "Handel" in der Kopfzeile anklicken.

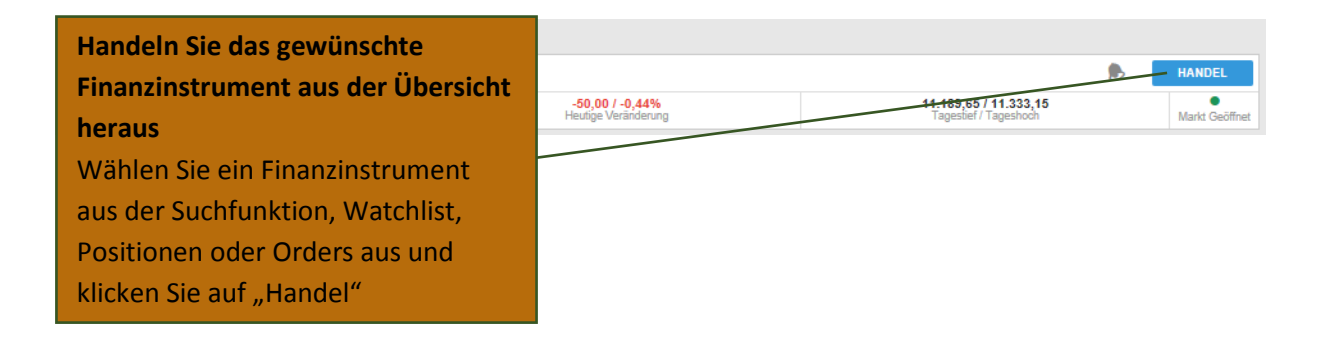

#### Das Handelsmodul

Das Handelsmodul ermöglicht es Ihnen Trades und Orders für ausgewählte Finanzinstrumente zu platzieren und verbundene Orders zu hinzuzufügen um Ihren Trade abzusichern (stop-loss orders) und take profit falls der Trade Ihren Zielkurs erreicht.

#### Trading mit Echtzeitkursen

Um einen CFD zu Echtzeitkursen zu handeln wählen Sie "Handel" über das Trade/Order Auswahlmodul aus.

Wenn die Fenster grün sind ist der angezeigte Kurs der zu dem Ihr Trade ausgeführt wird. Grüne Kurse sind nur verfügbar wenn der Markt geöffnet ist:

| Tr                                      | ade                       |                                              | Trade       | Ticket | ×                                        |  |  |
|-----------------------------------------|---------------------------|----------------------------------------------|-------------|--------|------------------------------------------|--|--|
| TRIAL_204222                            | TRIAL                     | _204222                                      |             |        | EUR 🗸                                    |  |  |
| Germany 30<br>GER30.ISX • EUR           | CFD G                     | ermany 30<br>ER30.ISX + EUR                  |             |        | Q                                        |  |  |
| 10,113.90 / 10,116.40 1<br>Bid / Ask To | 7.50 / 10,114.<br>day's E | 10,114.40 / 10,116.90<br>Bid / Ask Today's c |             |        | % 10,082.40 / 10,187.40<br>ge Low / High |  |  |
| LIVE prices                             | 5 LIVE                    | prices                                       |             |        |                                          |  |  |
| TRADE/ORDER<br>Trade                    | TRADE<br>Trade            | ORDER                                        | QUANTT<br>3 | иптү   |                                          |  |  |
| BID                                     |                           | SELL BUY                                     |             |        |                                          |  |  |
| 10,113.90                               | 1                         | 10,114.40 10,116.90                          |             |        |                                          |  |  |
| Add Take profit / Stop loss             | Add Ta                    | ake profit / Stop                            | loss        |        | 2                                        |  |  |
| Handel anklicken                        |                           |                                              |             |        | 7 @ 11,769.29 EU                         |  |  |
| Im sofort sinon Fel                     |                           |                                              |             |        | 30,343.20 / 30,350.70 EUR                |  |  |
| Jin solort einen Eci                    | itzeitkurs zi             | ckurs zu                                     |             |        | -1,030.50 / 1,039.03 USE                 |  |  |
| nandeln (grün)                          |                           |                                              |             |        | 12-Oct-201                               |  |  |
|                                         |                           |                                              |             |        |                                          |  |  |

Wenn der Markt geschlossen ist oder Echtzeit-Kurse nicht verfügbar sind können Sie eine Marktorder erteilen um einen Trade zum besten am Markt verfügbaren Preis zu platzieren.

#### Eine CFD Trade Order platzieren

Um eine CFD Trade Order zu platzieren wählen Sie den Ordertyp aus dem Trade/Order Auswahlmodul aus.

| Handels-Modul<br>CFD Germany 30<br>GER30.1 • EUR<br>11.235.65 / -56.00 / -0.50%<br>11.189.65 | X     Kurs des Finanzinstrumentes       Q     Zeigt den aktuellen Kurs, die heutige       Veränderung und das heutige     Hoch/Tief |
|----------------------------------------------------------------------------------------------|----------------------------------------------------------------------------------------------------|
| 11.238,15     Heutige Veränderung     11.333,1       Geld / Brief     Tief / Hoo             | • Order Typ<br>• Wählen Sie den Order Typ aus dem<br>Trade/Order drop-down Menü                                                     |
| DAUER PREIS                                                                                  |                                                                                                    |
| G.T.C. 11.236,90 VERKAUF KAUF Take Profit / Stopp Loss hinzufügen                            | Stop loss / Take profit<br>Klicken Sie hier um eine Stop loss<br>und/oder eine Take profit order zu<br>Ihrem Trade zu erteilen      |
| Valutadatum 02-D                                                                             | ez-2015                                                                                                    |
| Margin-Auswirkung 0<br>Mehr anzeigen (Verka                                                  | Kauf oder Verkauf Order erteilen       Micken Sie auf Kaufen oder Verkaufen<br>um eine Kauf- oder Verkauf Order zu<br>erteilen      |

Um Ihrer Order oder Ihrem Trade eine verbundene Order hinzuzufügen klicken Sie auf den "Take Profit / Stopp Loss hinzufügen" Button:

| Take Profi       | / Stopp Loss | ×            |                                                                                                    |
|------------------|--------------|--------------|----------------------------------------------------------------------------------------------------|
| GER30.I * EUR    |              |              |                                                                                                    |
| Einstiegskurs    | Lim          | it 11.236,90 |                                                                                                    |
| Geld / Brief     | 11.232,15    | / 11.235,15  | Limitorder hinzufügen                                                                                |
| GEWINN MITNEHMEN |              |              | Wählen Sie "Limit" um Ihrem Trade                                                                    |
| Keine            |              |              | eine verbundene                                                                                      |
|                  |              |              | Gewinnmitnahmeorder hinzuzufügen                                                                     |
| STOPP LOSS       |              |              |                                                                                                    |
| Keine            |              |              | Stop Order hinzufügen<br>Wählen Sie einen Stop Typ aus um eine<br>verbundene Stop Order hinzuzufügen |
|                  |              |              |                                                                                                    |
|                  |              |              |                                                                                                    |
|                  |              |              |                                                                                                    |
|                  |              |              |                                                                                                    |
| ANW              | ENDEN        |              | Bestätigen Sie die Änderungen zu                                                                     |

#### Handels- und Orderbestätigung

Alle Trades und Orders werden schnell bestätigt werden nachdem Sie diese platziert haben.

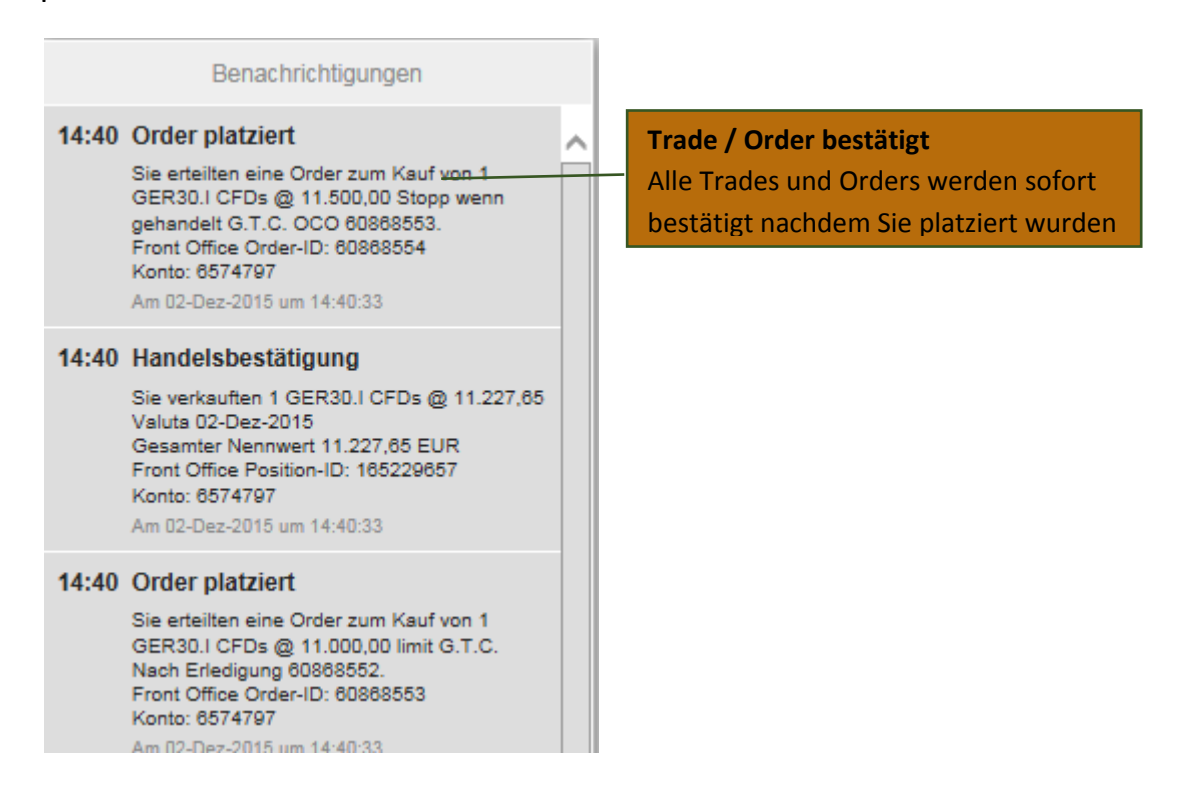

#### Positionen verwalten

Der Punkt "Positionen" ermöglicht es Ihnen Ihre offenen Positionen zu überwachen und zu verwalten.

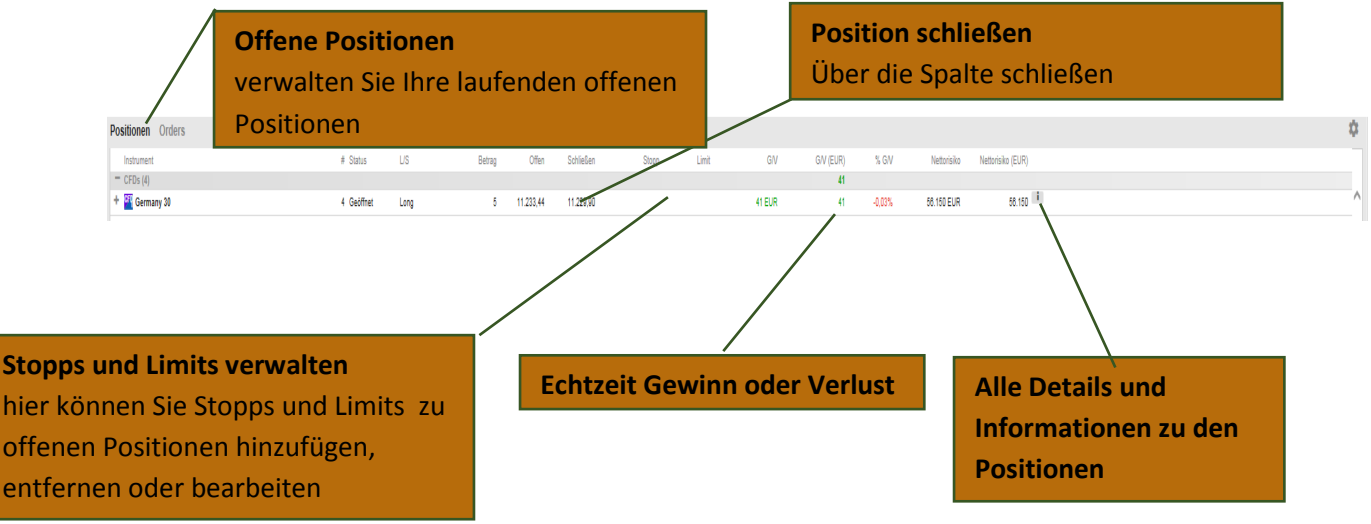

#### Orders verwalten

# Der Punkt "Orders" ermöglicht es Ihnen Ihre offenen Orders zu überwachen und zu verwalten.

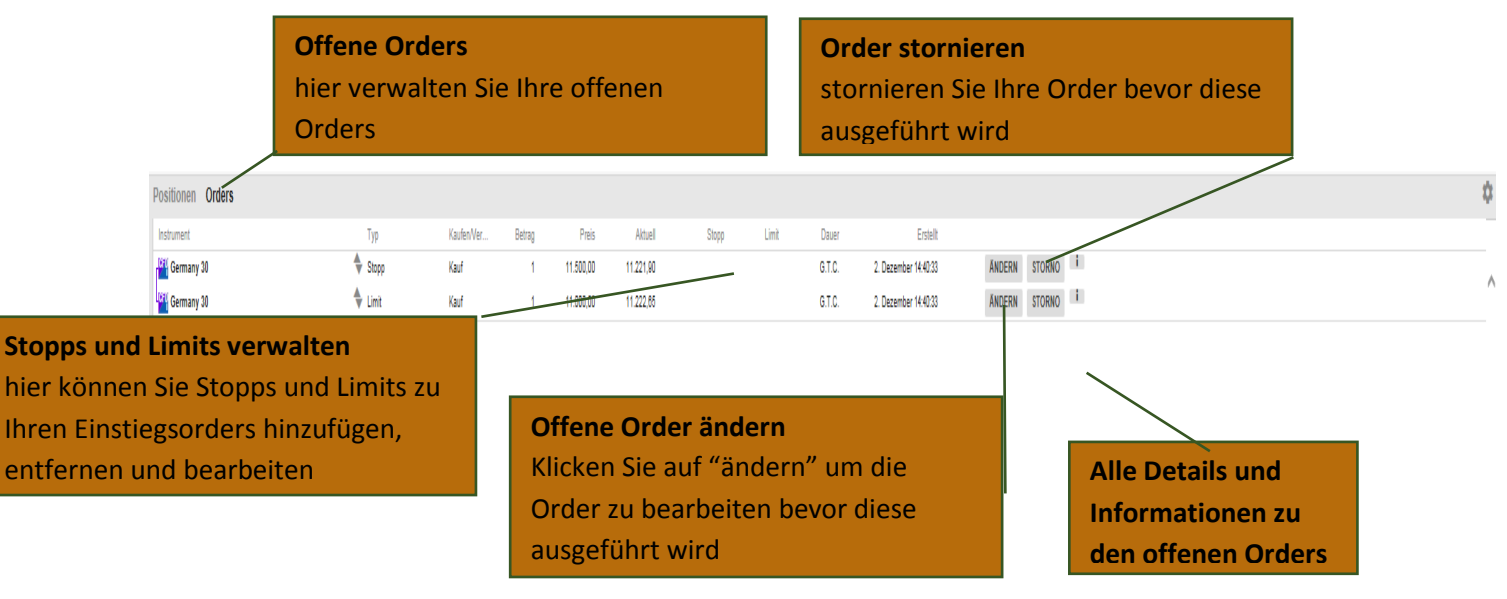

#### Menüleiste Konto

Die Kontomenüleiste zeigt Ihnen Ihr verfügbares Bargeld um neue Trades zu tätigen, Ihren Buchungswert und Ihre verfügbare Margin an.

| Kontoei                       | nzelheiten ×   |
|-------------------------------|----------------|
| 6574797                       | EUR            |
| Bargeld und Positionen        |                |
| Barguthaben                   | 2.000,00       |
| Ungebuchte Transaktionen      | 0,00           |
| Verfügbares Bargeld           | 2.000,00       |
| Marktwert Cash-Positionen     | 0,00           |
| G/V Marginpositionen          | 0,00           |
| Schließungskosten             | 0,00           |
| Wert der Positionen           | 0,00           |
| Buchungswert                  | 2.000,00       |
| Margin                        |                |
| Als Margin-Sicherheit nicht v | verfügbar 0,00 |
| Reserviert für Margin-Positio | onen -336,66   |
| Margin verfügbar              | 1.663,34       |
| Margin-Verwendung             | <b>16.83</b> % |
| Nettorisiko                   |                |
| Nettorisiko                   | 11.221,90      |
| Risikodeckung                 | 17,82%         |

6574797

# Markt Übersicht

Die Markt Übersicht verschafft Ihnen einen Überblick über Kursinformationen, Charts, und Neuigkeiten zu ausgewählten Finanzinstrumenten aus:

- Suchfeld
- Watchlist
- Positionen
- Orders

#### Die Marktübersicht zeigt:

- die Kursentwicklung, inklusive zuletzt gehandelt, Geld / Brief, heutiges Tief und Hoch, den aktuellen Kurs und die Geld und Brief Markttiefe (für Aktien)
- einen Chart zum Kursverlauf für ausgewählte Zeiträume zwischen 1 Tag und bis zu 5 Jahren
- alle aktuellen Nachrichten
- Fundamentaldaten eines Unternehmens (bei Aktien)

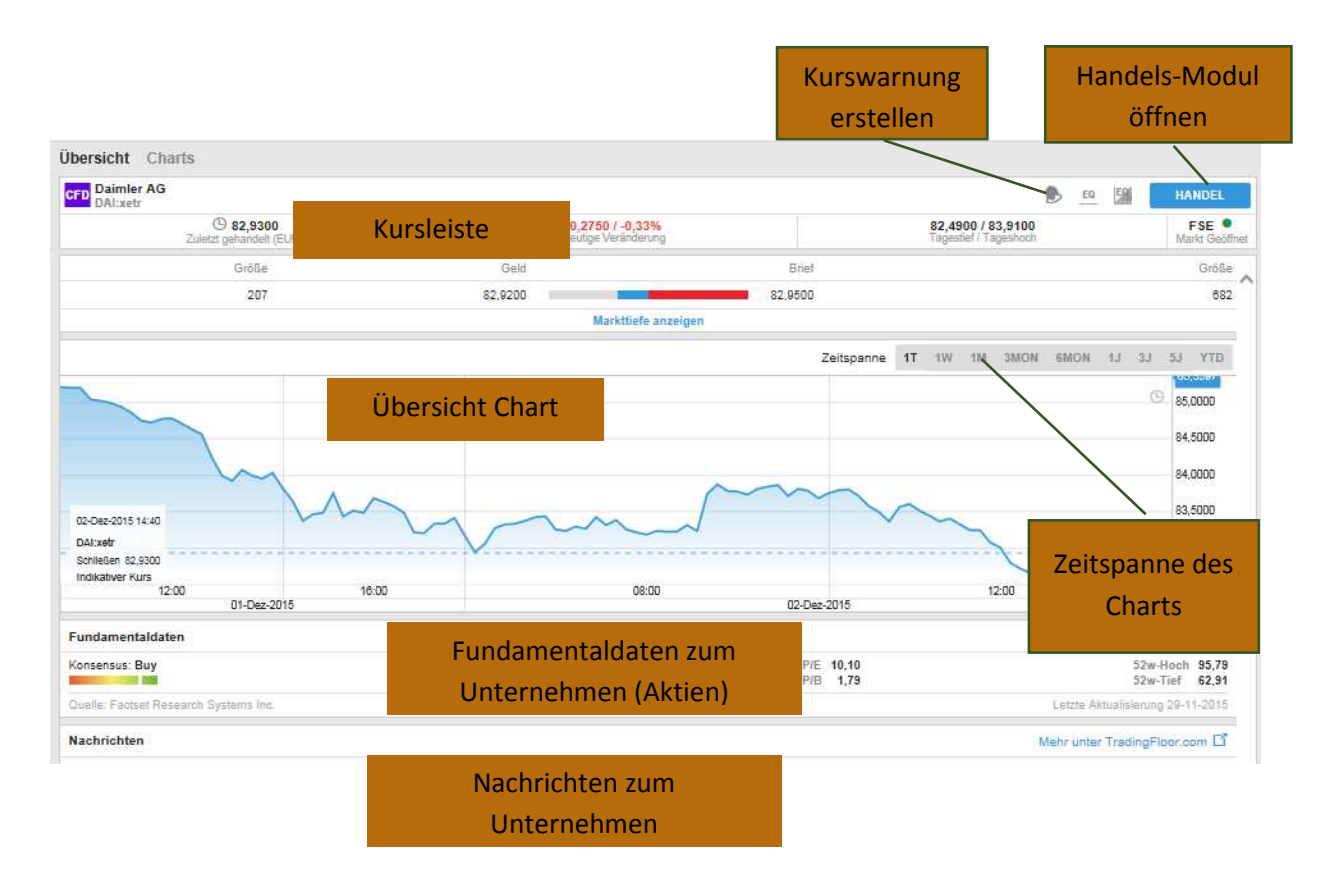

#### Charts

Der Chart ermöglicht Ihnen bis zu 4 Charts für ein bestimmtes Finanzinstrument mit verschiedenen Chart Typen, Zeiteinstellungen und Analysen zu öffnen.

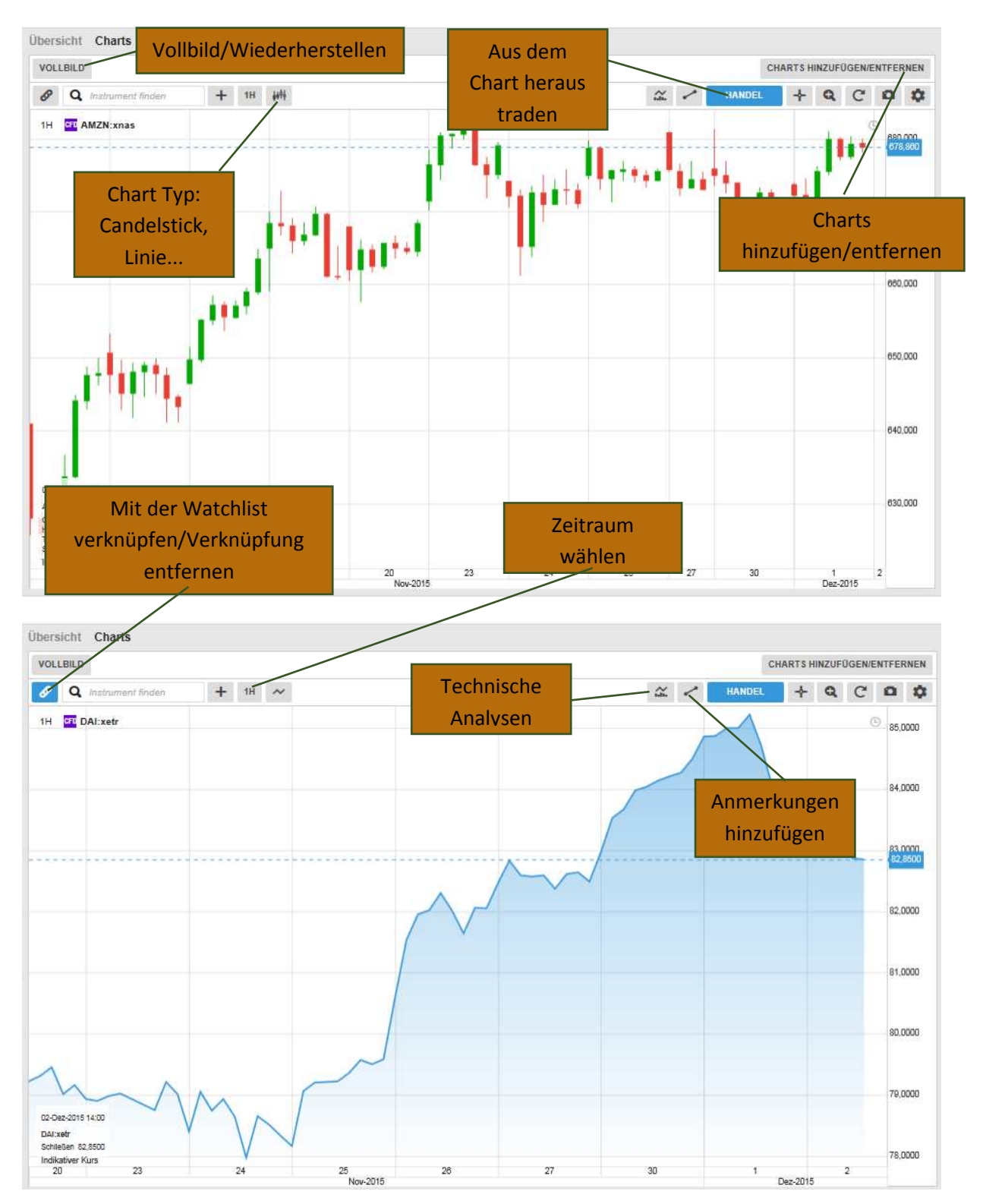

#### Konto

Den Punkt Konto finden Sie in der Symbolleiste ganz oben in der Plattform. Er beinhaltet:

- Kontoübersicht
- Konto Performance
- Cash management Geld von Ihrem Handelskonto und auf Ihr Handelskonto überweisen
- Abonnements verwalten Abonnements zu Echtzeitkursen, Nachrichten Services und Aktien Analysen verwalten
- Handelsbedingungen
- Berichte Auszüge, ausgeführte Geschäfte, Dividendenzahlungen, etc.
- Aktivitätenübersicht

## TraderGO auf Tablets

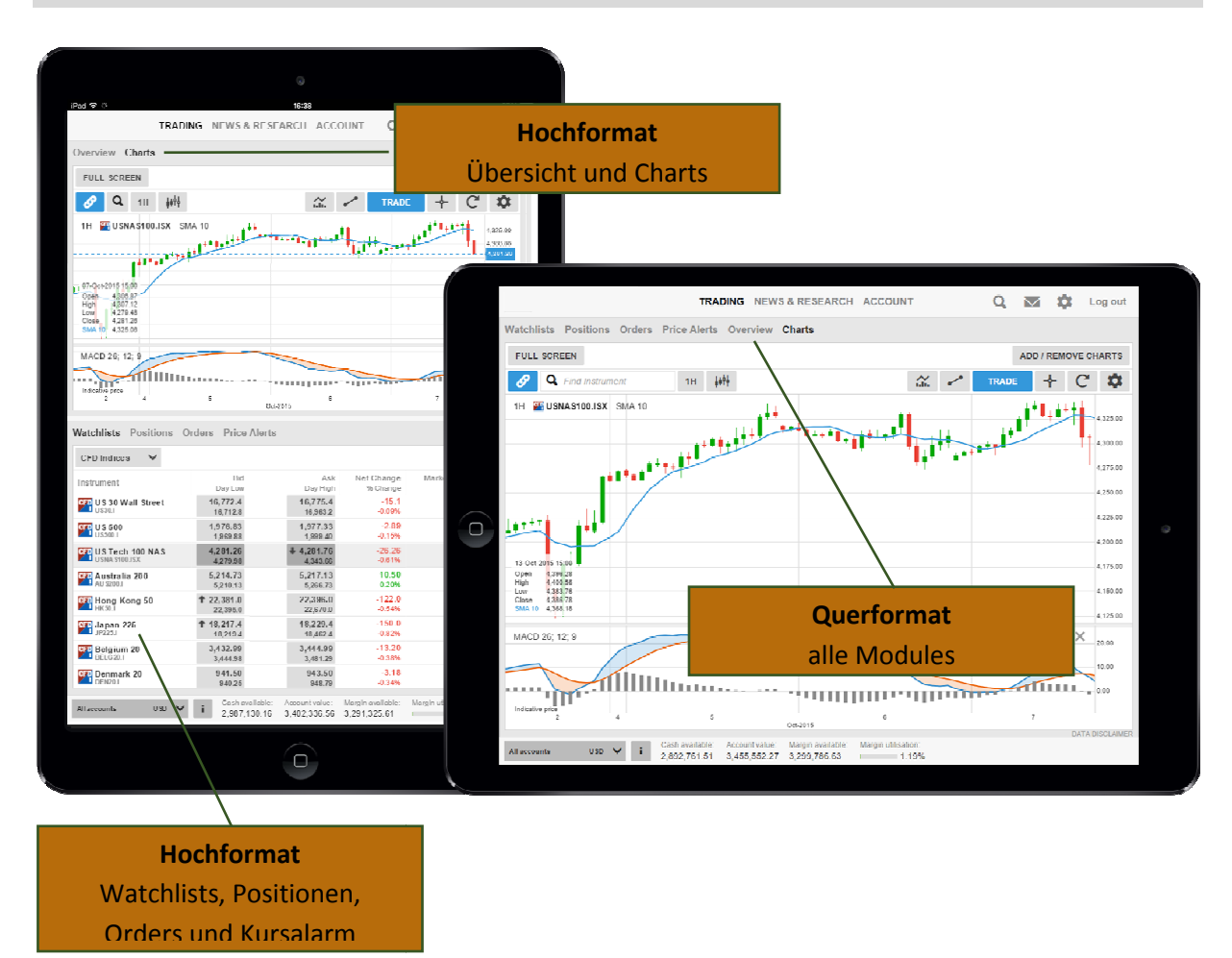

# TraderGO auf Smart Phones

# Alle Module sind über das Menü abrufbar 🧮

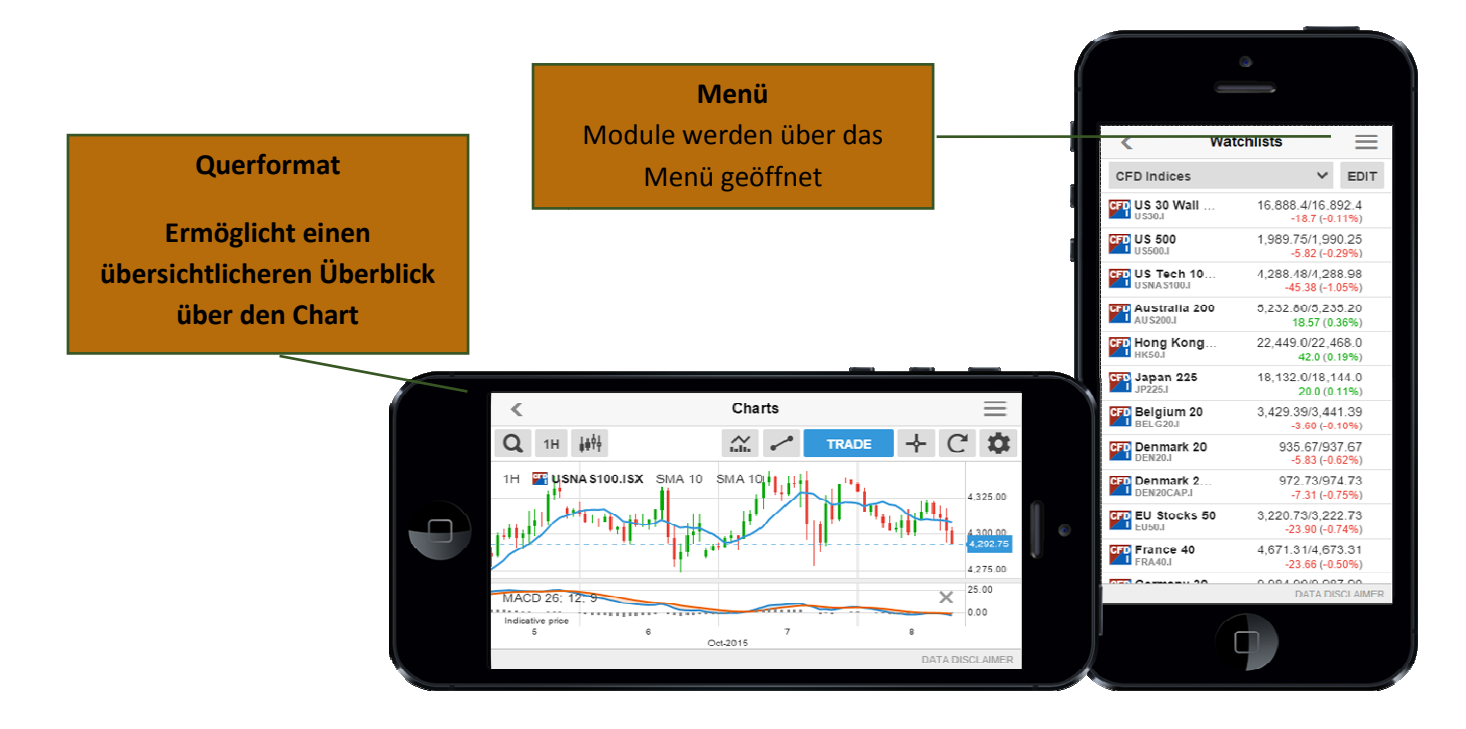